# 「ひらの青春生活応援事業」へご客附のお申込みの際のポイント

## これから、クレジットカード決済による ふるさと寄附金の申込みについて、 お申込みいただく際のいくつかのポイントをお示ししますので、 参考にしていただければ、幸いです。

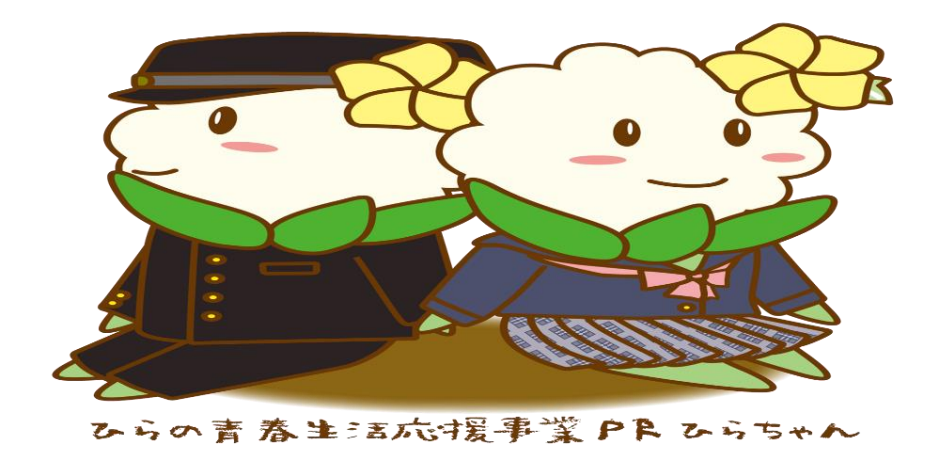

平野区役所:保健福祉課

## 大阪市平野区ホームページから 「ひらの青春生活応援事業」を クリック

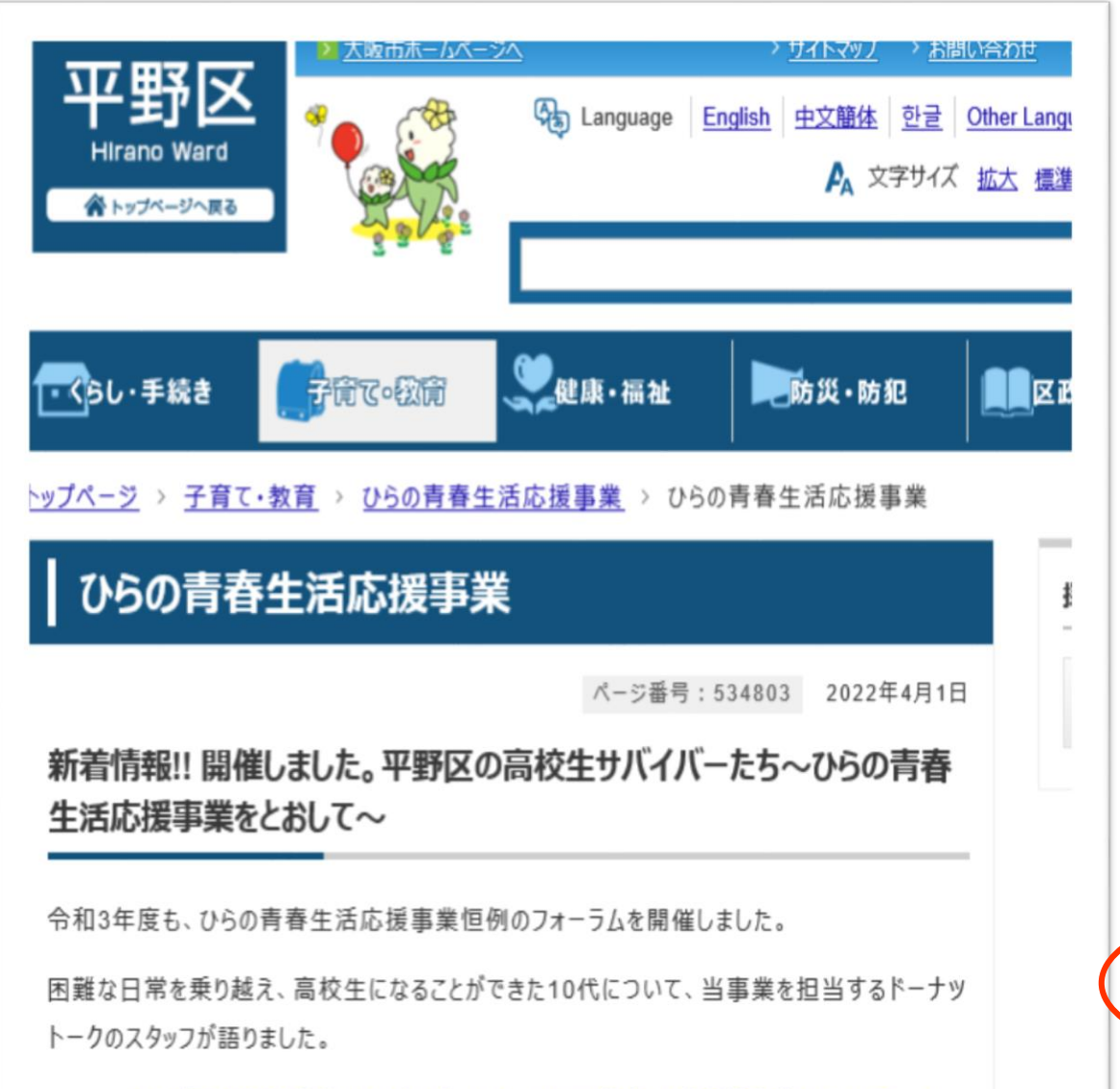

#### 詳しくはこちら「平野区の高校生サバイバーたち~ひらの青春生活応援事業をとおして~」

## 平野区区政推進基金とコラボしました 「詳しくは <u>こちら</u>から」を クリック

ひらの青春生活応援事業利用に関しての質問等、お問い合わせ先

活動日:水曜日、金曜日 10:00~19:00

電話:06-6653-8210(事務所直通)

070-6549-6418(相談員直通)

E-mail : office.donutstalk@gmail.com

受託運営者:一般社団法人 officeドーナットーク

平野区役所保健福祉課

電話:06-4302-9857

※ひらの青春生活応援事業は、生活困窮者自立支援法に基づく子どもの学習・生活支援 事業として実施しています。

#### 平野区区政基金とコラボしました

ふるさと寄付金の寄付メニューに「ひらの青春生活応援事業」が指定されました。

ふるさと寄付金でみなさんからの応援をいただき、高校生を応援していただけると幸いです。

詳しくは<u>こちら</u>から

## 青春生活応援事業と区政推進基金が、新たにコラボ~~今般の要綱改正により~~ 「 ◇平野区区政推進基金のホームページ →→ <u>https://・・・・・ html</u> 」 を クリック

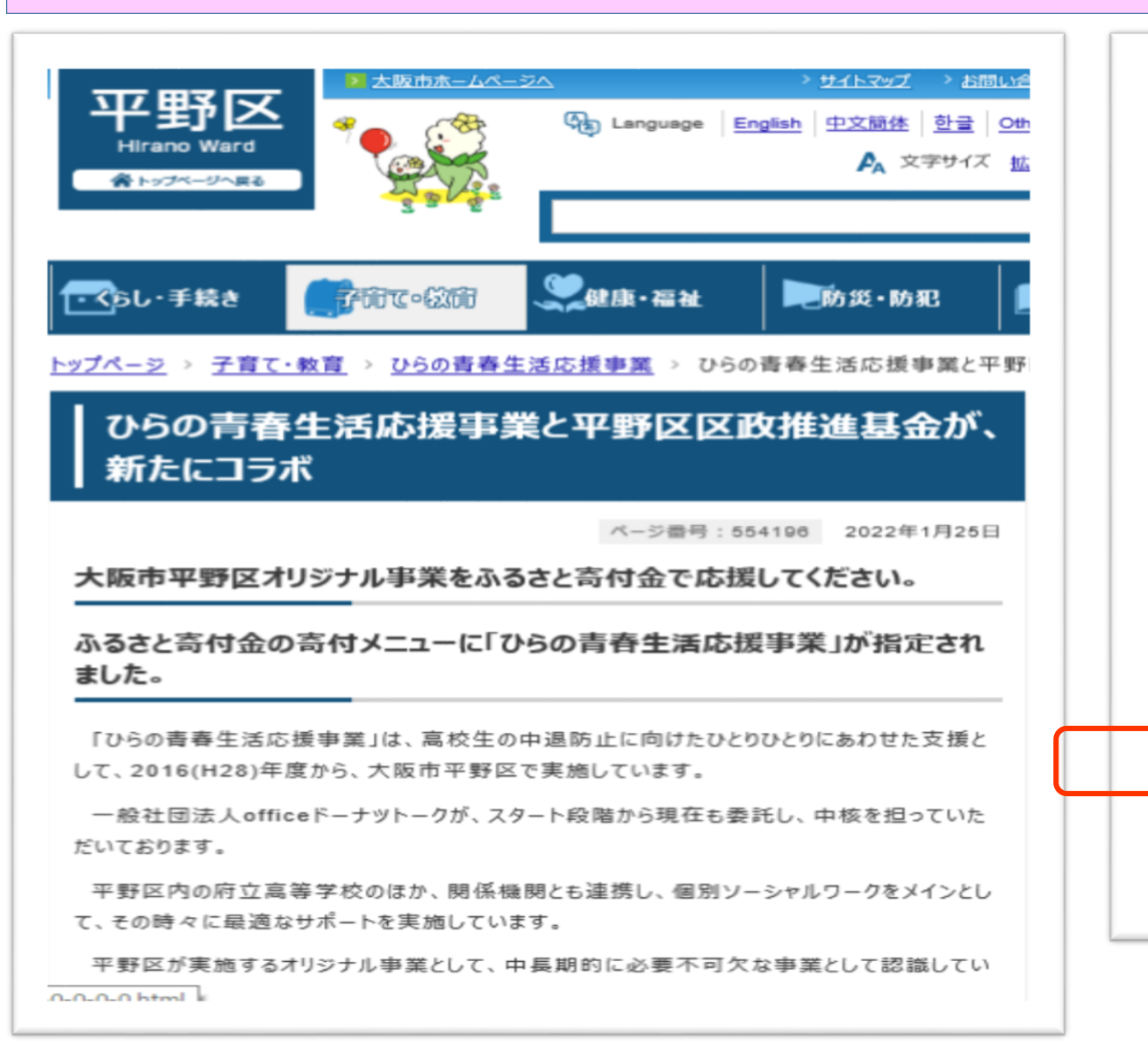

#### 今般の要綱改正により

これまでは、ふるさと寄付金の仕組みを活用して、この事業を応援したくても、「次世代育成 支援に関する事業」に包含されていたため、伝わりにくく、ダイレクトにこの支援には、届きにく いという難点がありました。

この問題を解消するため、今般、要綱を改正し、「高校生の中退防止に向けたひとりひとり にあわせた支援(ひらの青春生活応援事業)〜Supprt for your good life & job ! 〜」として、あらためてこの事業を寄付メニューとしました。

この改正により、ご寄付いただける場合には、ダイレクトに応援いただける仕組みとしています。

平野区の基金にかかる詳細等は、リンク先をご覧願います。

◇平野区区政推進基金のホームページ →→

https://www.city.osaka.lg.jp/hirano/page/0000212571.html

#### 利用者や関係する人たちの思い

## 平野区区政推進基金 ~平野区政を推進するための寄附を募集しています!~ から 寄附のお申込み方法について の「 <u>クレジットカード決済でのお支払いによる寄附手続き</u>」をクリック

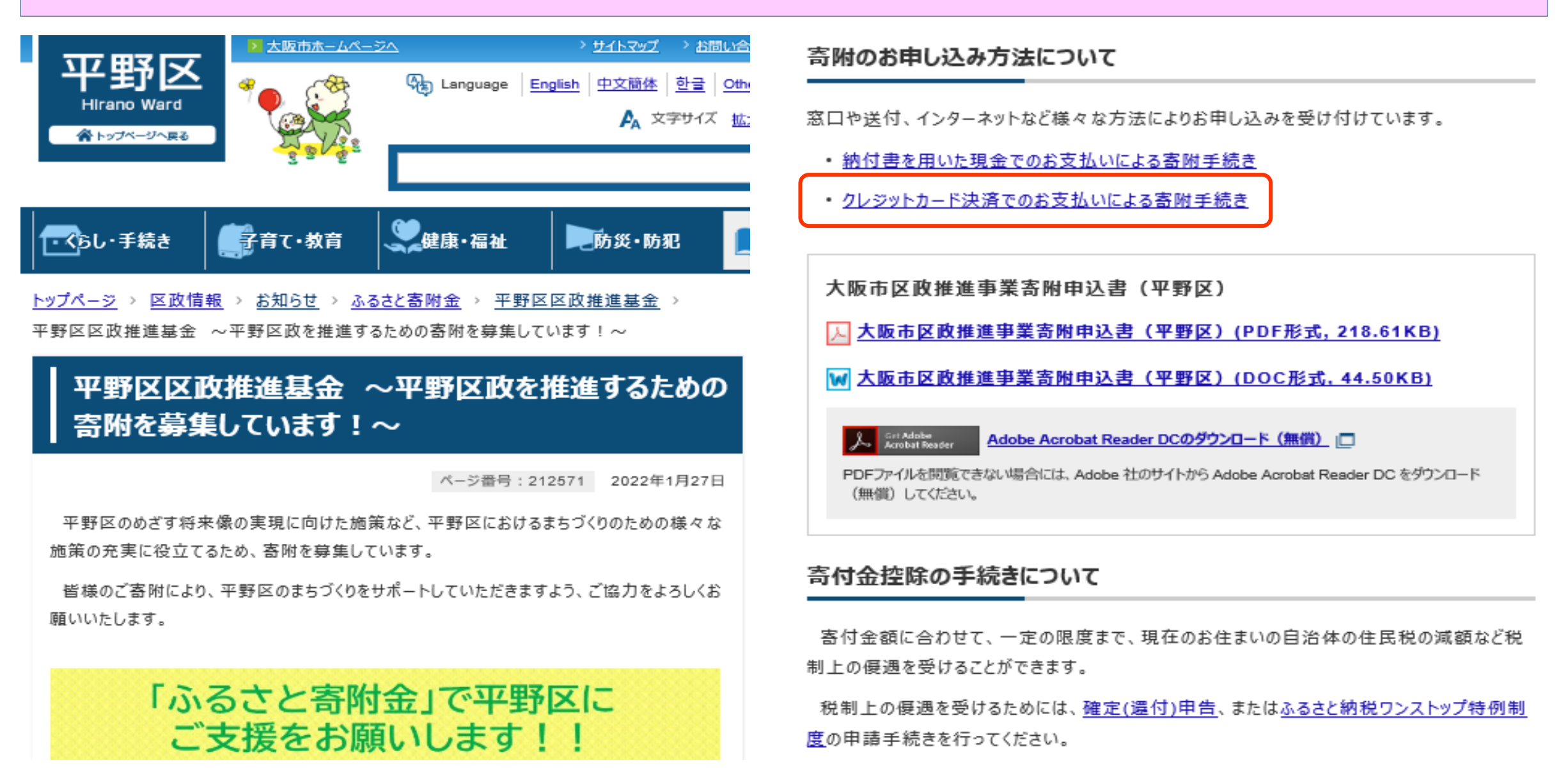

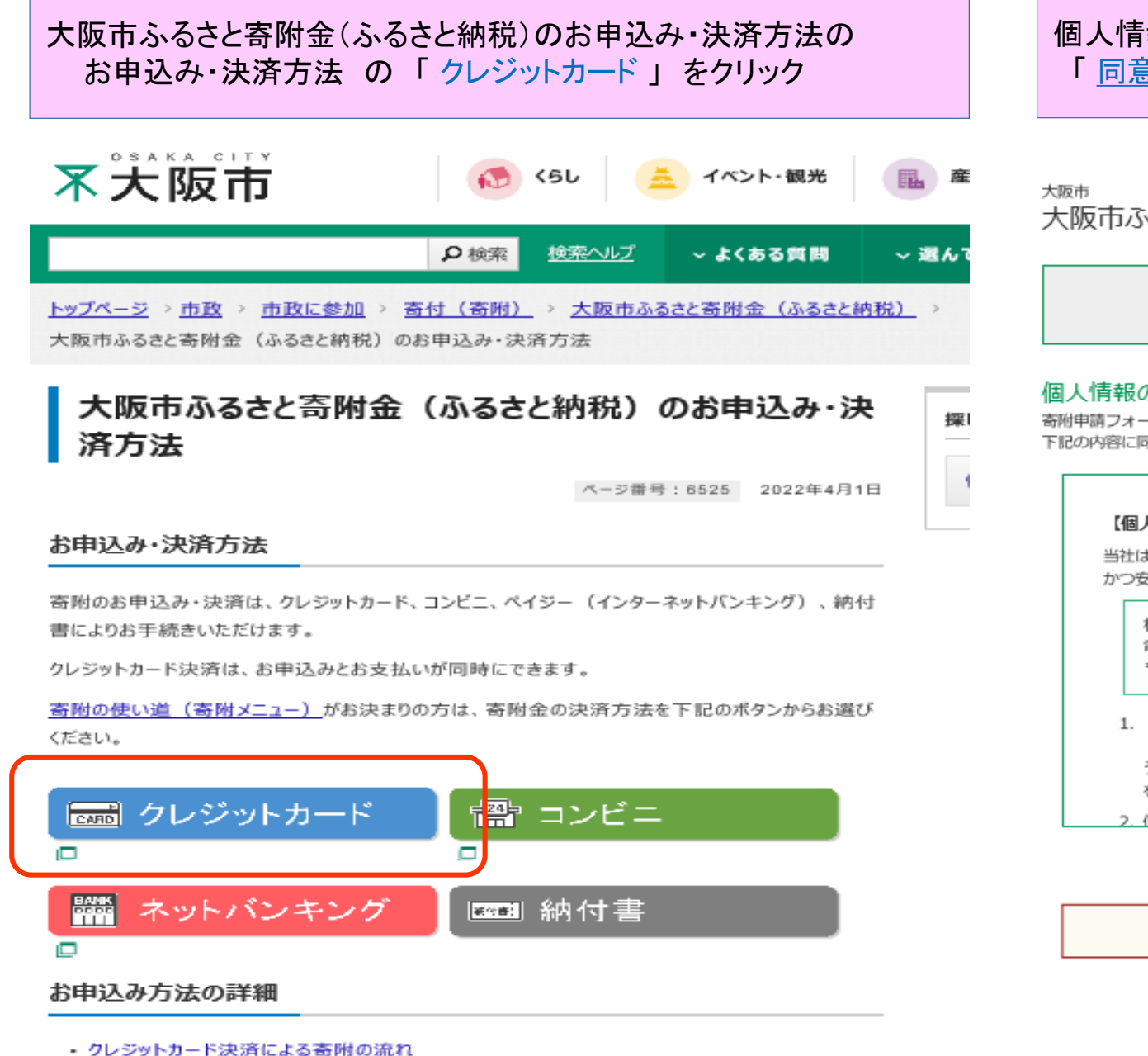

#### 個人情報の取扱いについて、「<u>同意する</u>」を選択していただき、 「<u>同意して次へ進む</u>」を クリック 寄附者情報等を記入ください

<sup>大阪市</sup>大阪市ふるさと寄附金

 
 1 個人情報 の取扱い
 > 2 答辩情報 入力画面
 > 3 溶附情報 確認画面
 > 4 溶附受付 完了画面

#### 個人情報の取扱いについて

寄附申請フォームにご入力いただく個人情報の取扱いについては以下の通りです。 下記の内容に同意のうえ、 寄附申請フォームにお進みください。

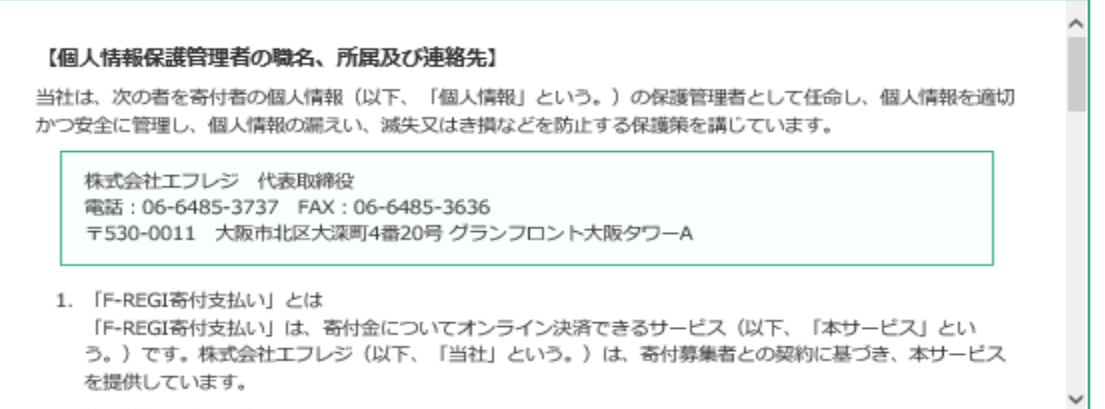

2. 個人情報の利用目的

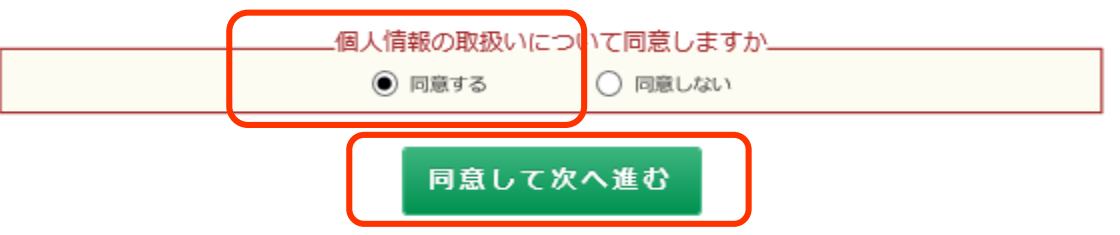

### 寄附金の使途内訳の「事業の種類」を選択し、 「<u>区政の推進</u>」を選択ください。

| e/user/Gather/postcode | •     | 選択してください                                     | -       |
|------------------------|-------|----------------------------------------------|---------|
|                        |       | - ウクライナ避難民等支援<br>区政の推進                       |         |
| 寄附者情報の入力               |       | こともの貧困対策の推進                                  |         |
| 氏名                     | 96/2A | 大阪八ヒリオン                                      |         |
| 氏名(フリガナ)               | 必須    | 太閤なにわの夢募金(大阪城の魅力向上)<br>芸術・文化団体支援(なにわの芸術応援募金) |         |
|                        | _     | こども本の森 中之島<br>大阪公立大学振興                       |         |
| 住所                     | 必須    | うめきたのみどりの充実(うめきたみどり募金)<br>動物愛護の推進            |         |
|                        |       | こども青少年関係                                     |         |
| メールアドレス                | 必須    | 大阪市立図書館の児童書の充実経済振興関係                         |         |
|                        |       | 大阪産業創造館<br>スポーツ振興関係                          |         |
| 電話番号                   | 必須    | 国際交流関係                                       |         |
|                        |       | 市民活動支援                                       |         |
| 奇附金の使途内訳な              | と人力し  | 雇用施策関係                                       | -       |
| 事業の積類                  | 必須    | 区政の推進                                        | ,000円   |
|                        |       | 複数指定が可能です。(最大29件まで)                          | 使途を追加する |

#### 確認事項についてご回答ください

|                                                              | ○【大阪市内在住の方】 ※大阪市内在住の方には記念品をお返し<br>できませんのでご了承ください。                                                                                     |
|--------------------------------------------------------------|----------------------------------------------------------------------------------------------------|
| 記念品の選択について 必須<br>※「ウクライナ避難民等支<br>援」へのご寄附に記念品はお<br>送りしておりません。 | <ul> <li>【大阪市外在住の方】大阪市立ミュージアム御招待証</li> <li>【大阪市外在住の方】寄附メニューオリジナル特典 ※オリジナル特典のない寄附メニューは「大阪市立ミュージアム御招待証」となります。</li> <li>希望しない</li> </ul> |

#### 区政の推進を選択の後、「<u>ご寄附いただける金額を入力</u>」ください。 (ここでは、10,000円を寄附)

#### 大阪市ふるさと寄附金

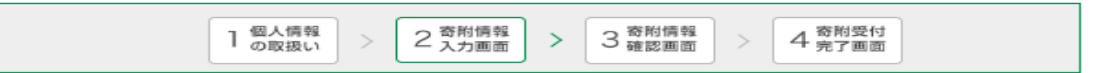

#### 寄附者情報の入力

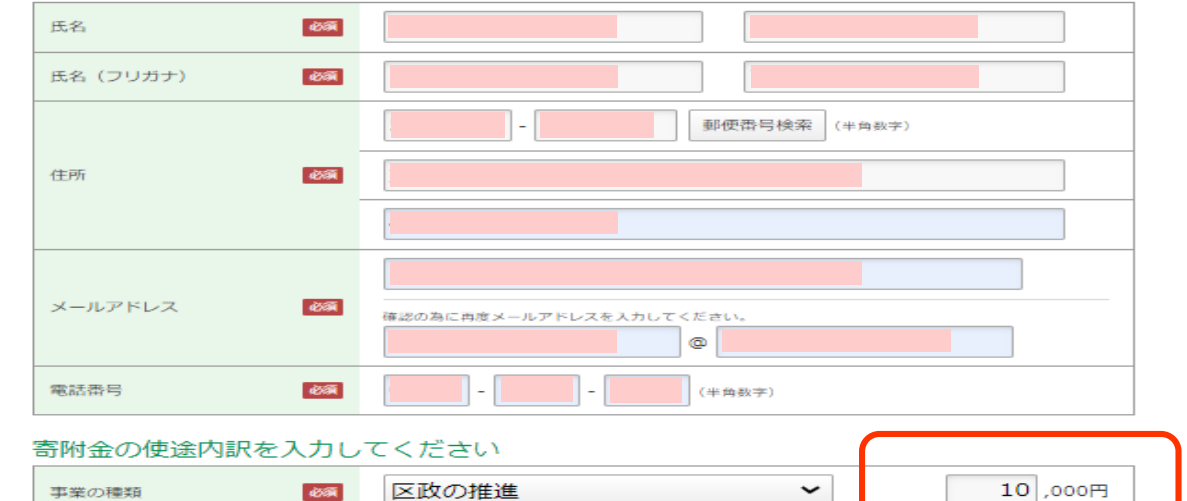

#### 確認事項についてご回答ください

| 記念品の選択について<br>後<br>※「ウクライナ避難民等支<br>援」へのご寄附に記念品はお<br>送りしておりません。 | <ul> <li>【大阪市内在住の方】 ※大阪市内在住の方には記念品をお返し<br/>できませんのでご了承ください。</li> <li>【大阪市外在住の方】大阪市立ミュージアム御招待証</li> <li>【大阪市外在住の方】寄附メニューオリジナル特典 ※オリジナ<br/>ル特典のない寄附メニューは「大阪市立ミュージアム御招待証」とな<br/>ります。</li> <li>希望しない</li> </ul> |
|----------------------------------------------------------------|----------------------------------------------------------------------------------------------------|
| 寄附金の活用方法で「区政の推進」<br>を選択された方は、区を1つご指定<br>ください。                  | 平野区 ~                                                                                                    |
| 寄附金の活用方法で「芸術・文化団<br>体支援」を選択された方は、団体を<br>1つご将定ください              | 選択してください 🗸                                                                                                    |

複数指定が可能です。(最大29件まで) | 伊速を追加する

#### 確認事項のうち、寄附金の活用方法で「区政の推進」を選択された 方は、区を1つご指定ください。 この項目で、24区のうち 平野区 を選択ください。

西区 寄附金の使途内訳を入力して港区 大正区 事態の種類 631 (円) 天王寺区 浪速区 西淀川区 淀川区 確認事項についてご回答く 東淀川区 0 東成区 生野区 記念品の選択について 63 旭区 ※「ウクライナ遊難民等支 城東区 ル 援日へのご寄附に記念品はお 送りしておりません。 鶴見区 阿倍野区 住之江区 住吉区 寄附金の活用方法で「区政の推進」 末住古屋 を選択された方は、区を1つご指定 ください。 互野区 寄附金の活用方法で「芸術・文化」 표려고 体支援」を選択された方は、団体を ALLO C THE 1 つご指定ください。 10万円以上ご寄贈いただいた方で、 市長感謝状を希望しない 市長感謝状を希望されない方は選択 ください。 ふるさと納税ワンストップ特 🚳 ~ 例制度の申請書等の送付を希 選択してください 望しますか 大阪市へのメッセージを記入してく ださい

#### 支払方法入力

24区から 平野区を選択後、「大阪市へのメッセージ」欄に 例えば、「ひらの青春生活応援事業に寄附」などと、 ご記入いただけると幸いです。 (ご記入ない場合には、後日担当から確認させていただきます)

| 寄附金の活用方法で「区政の推進」<br>を選択された方は、区を1つご指定<br>ください。      | 平野区            | ~  |
|----------------------------------------------------|----------------|----|
| 寄附金の活用方法で「芸術・文化団<br>体支援」を選択された方は、団体を<br>1つご指定ください。 | 選択してください       | ~  |
| 10万円以上ご寄附いただいた方で、<br>市長感謝状を希望されない方は選択<br>ください。     | □ 市長感謝状を希望しない  |    |
| ふるさと納税ワンストップ特                                      | 希望しない          | ~  |
| 大阪市へのメッセージを記7.してく<br>ださい                           | ひらの青春生活応援事業に寄附 |    |
|                                                    |                | 11 |

#### 支払方法入力

| 支払方法          | 必須 | クレジットカードで支払う                                                                                                    | ~ |  |
|---------------|----|----------------------------------------------------------------------------------------------------|---|--|
|               |    | 選択してください                                                                                                    |   |  |
|               |    | クレジットカードで支払う                                                                                                    |   |  |
| 利用可能なクレジットカード |    | コンビニエンスストアで支払う                                                                                                    |   |  |
|               |    | Pay-easyで支払う(インターネットバンキング)                                                                                              |   |  |
| カード番号         | 必須 | ※カード番号は左から詰めて入力してください。<br>※AMEXの場合は、ハイフン(-)を除いて4桁-4桁-3桁と左詰で入力してください。<br>※DINERSの場合は、ハイフン(-)を除いて4桁-4桁-4桁-2桁と左詰で入力してください。 |   |  |
|               |    |                                                                                                    |   |  |

### 支払方法の選択で、 こでは、「クレジットカードで支払う」を選択し、 カード情報等を入力後、「確認画面へ」を クリック

| 市長感謝状を布望さればい力は選択<br>ください。               | □ □ □ □ □ □ □ □ □ □ □ □ □ □ □ □ □ □ □ |
|-----------------------------------------|---------------------------------------|
| ふるさと納税ワンストップ特<br>Ø利度の申請書等の送付を希<br>望しますか | 希望しない <ul> <li></li></ul>             |
| 大阪市へのメッセージを記入してく<br>ださい                 |                                       |

| 支払方法入力        |          |                                                                                                    |
|---------------|----------|----------------------------------------------------------------------------------------------------|
| 支払方法          | 必須       | クレジットカードで支払う                                                                                                    |
|               |          | 選択してください                                                                                                    |
|               | <b>n</b> | クレジットカードで支払う                                                                                                    |
| 利用可能なクレンットカート | <u>`</u> | コンビニエンスストアで支払う                                                                                                    |
|               |          | Pay-easyで支払う(インターネットバンキング)                                                                                                 |
| カード番号         | 必須       | ※カード番号は左から詰めて入力してください。<br>※AMEXの場合は、ハイフン(-)を除いて4桁-4桁-4桁-3桁と左詰で入力してください。<br>※DINERSの場合は、ハイフン(-)を除いて4桁-4桁-4桁-2桁と左詰で入力してください。 |
| カード有効期限       | 必須       | 月 / 年                                                                                                    |
| カード名義         | 國建       | ※カードに記載されている通りに <b>半角</b> で入力してください。                                                                                       |
| セキュリティコード     | 必須       | (半角数字)<br>カード裏面の暑名機に記載された数字の末尾3桁のセキュリティコードを<br>入力してください。<br>(裏面のカード番号右上または左上4桁の場合もございます。)                                  |
|               |          |                                                                                                    |

確認画面へ

#### 確認画面の例

# 平野区へ10,000円をクレジットカード寄附の場合 確認できれば、「上記内容で確定する」を クリック

1 個人情報 > 2 高州情報

3 荷附情報 > 4 克附受付 完了画面

| 寄附者情報     |   | 寄附者情報を変更する |
|-----------|---|------------|
| 氏名        |   |            |
| 氏名 (フリガナ) |   |            |
| 住所        |   |            |
| メールアドレス   | , |            |
| 電話番号      |   |            |
|           |   |            |

|                    | 10 |
|--------------------|----|
| 事業の種類 区政の推進 10,000 | Ē  |
| 高附合計金額 10,000      | Ē  |

#### 確認事項

| 記念品の選択について ※「ウ<br>クライナ避難民等支援」へのご寄附<br>に記念品はお送りしておりません。 | 【大阪市内在住の方】 ※大阪市内在住の方には記念品をお返しできませんの<br>でご了承ください。 |
|--------------------------------------------------------|--------------------------------------------------|
| 寄附金の活用方法で「区政の推進」<br>を選択された方は、区を1つご指定<br>ください。          | 平野区                                              |
| 寄附金の活用方法で「芸術・文化団<br>体支援」を選択された方は、団体を<br>1つご指定ください。     |                                                  |
| 10万円以上ご寄附いただいた方で、<br>市長感謝状を希望されない方は選択<br>ください。         |                                                  |
| ふるさと納税ワンストップ特例制度<br>の申請書等の送付を希望しますか                    |                                                  |
| メッセージ                                                  | 青春生活応援事業に寄附します。                                  |
| 5                                                      |                                                  |

| セキュリティコード | *** |  |           |
|-----------|-----|--|-----------|
| カード名義     |     |  |           |
| カード有効期限   |     |  |           |
| カード番号     |     |  |           |
| 支払方法      |     |  | 支払方法を変更する |

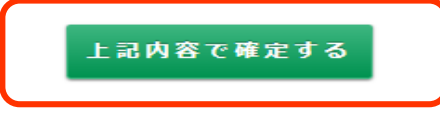

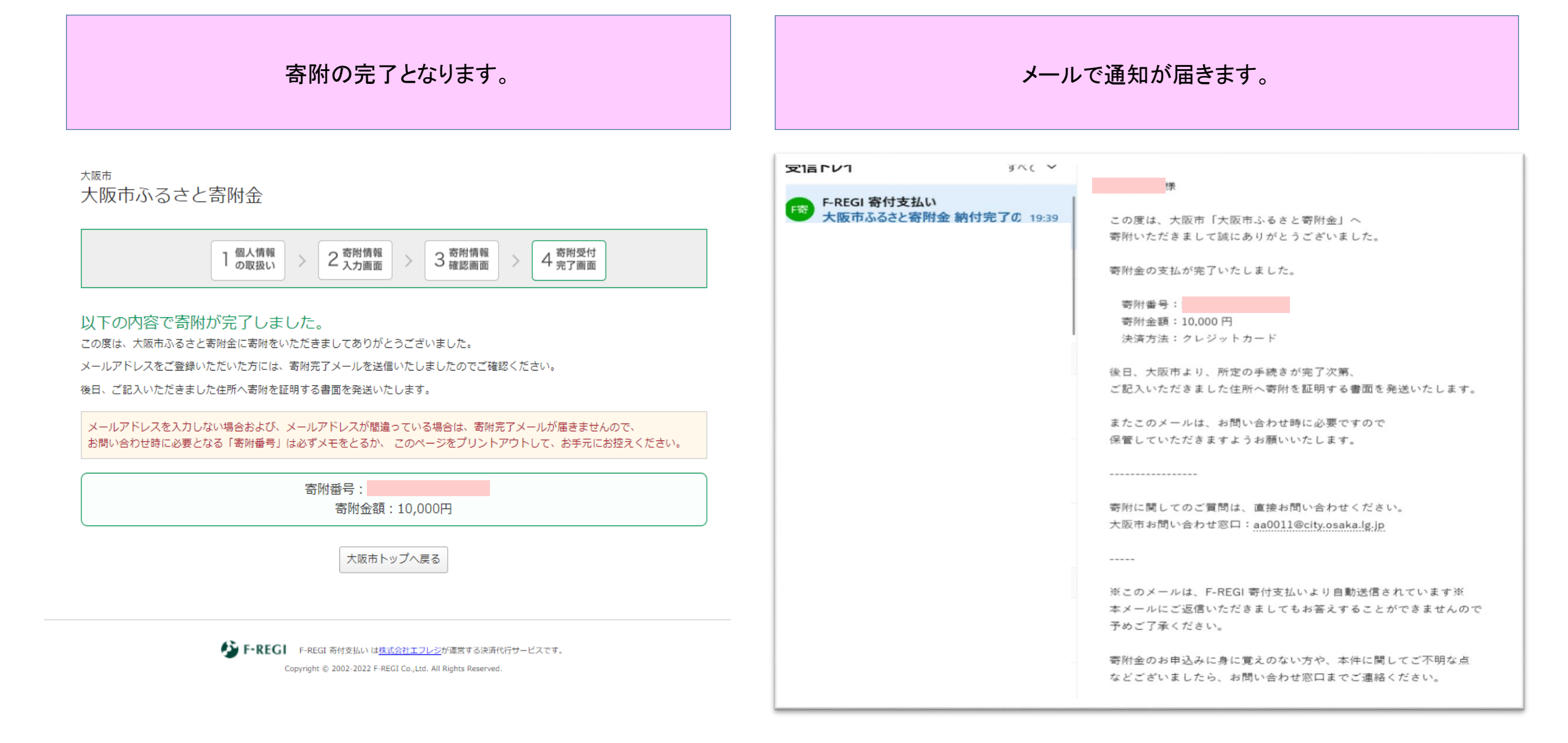

## 「ひらの青春生活応援事業」へご協力ありがとうございます。